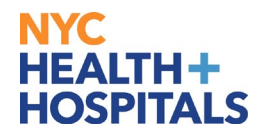

# **Process for Emergency Delegation of Time Approval Responsibilities**

This document outlines the steps for emergency delegation approval responsibilities for electronic time records. The <u>form</u> for requesting emergency delegation is available online within the ServiceNow catalog. Please see below for instructions on how to complete and submit the form. The completed form will be submitted to Payroll for review.

## Table of Contents:

| 1. | Background                                           | Page 1      |
|----|------------------------------------------------------|-------------|
| 2. | How to Find the Emergency Delegation ServiceNow Form | Pages 1 - 3 |

3. How to Complete the Emergency Delegation ServiceNow Form......Pages 3 - 6

# Background

#### Manager's Delegation responsibilities

In cases of planned absences it is the manager's responsibility to assign a delegate approver prior to their absence.

• Delegation may be completed via Manager Self Service from any device that has Internet access, including personal devices.

Click here for instructions on creating a delegation request.

• Delegates must accept the delegation request.

Click <u>here</u> for instructions on accepting the delegation request.

### When should Emergency Delegation be requested?

Emergency Delegation may only be requested for specific circumstances where a manager/supervisor is unable to assign a delegate to approve their employees' time records in Web Time Entry.

### **Circumstances warranting the use of Emergency Delegation:**

- The manager is unavailable due to one of the following:
  - $\circ$  Leave of Absence as approved by HRSS Leaves Administration
  - Emergency Termination
  - Unscheduled and potentially lengthy absences (to be reviewed on a case-by-case basis)

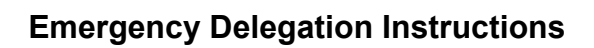

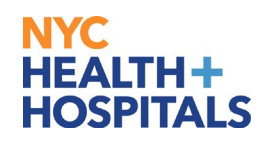

|   | How to Find the Emergency Delegation ServiceNow Form                                                                                                    |
|---|----------------------------------------------------------------------------------------------------|
| 1 | Open your Internet browser and navigate to the Insider page*.                                                                                                    |
|   | * <u>Note:</u> You must be working on the H+H network to access this page. Staff working remotely need to access this page from the H+H Virtual Private Network.                                                                                                    |
| 2 | From the Insider, hover your mouse over the ' <b>SERVICE DESK</b> ' text within the blue banner and select the ' <b>ServiceNow</b> ' text.                                                                                                    |
|   | NYC<br>HEALTH+<br>HOSPITALS INSIDER Insider V P<br>HOME CENTRAL OFFICE EMPLOYEE RESOURCES CENTER FACILITIES POLICIES & PROCEDURES FORMS SERVICE DESK CONTAC                                                                                                    |
|   | COVID-19<br>Resource Hub<br>CLICK HERE TO VIEW                                                                                                    |
|   | THANK YOU         HEALTH CARE HEROES         BECAUSE OF YOUR HARD WORK AND DEDICATION         14,390       COVID-19 PATIENTS         HAVE RETURNED HOME    PICTURE OF THE DAY Inhone of Black History Month, GlifTrek, a national public Not restant of the Harriet Tubman Network of the Day archive Picture of the Day archive |
|   | NEWS Friday, March 05, 2021<br>Honoring Our Nurses for Courage and<br>Compassion Shown During COVID-19<br>Pandemic ExpLORE OUR<br>COVID-19<br>HEALTH CARE<br>HEROES                                                                                                    |
| 3 | Once the ServiceNow portal opens, type ' <i>Emergency Delegation of Time Approval</i> <b>Responsibilities</b> ' in the search bar at the top of the screen and press Enter.                                                                                                    |
|   |                                                                                                    |

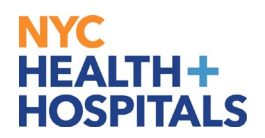

|                                                                                                    | 1                                                                                                    | What is your                                                                                                    | reques                                                                                                    | t?                                                                                                    | D                                                                                                    |
|----------------------------------------------------------------------------------------------------|----------------------------------------------------------------------------------------------------|----------------------------------------------------------------------------------------------------|----------------------------------------------------------------------------------------------------|----------------------------------------------------------------------------------------------------|----------------------------------------------------------------------------------------------------|
|                                                                                                    |                                                                                                    | n or Time Approval Responsibilities                                                                                                    |                                                                                                    | x                                                                                                    |                                                                                                    |
|                                                                                                    | Emergency Delegation     How to add a Delegation     ServiceNow End User     Accessing "Guest WiFi                                           | n of Time Approval Responsibilities<br>e in ServiceNow to Approve requests on behalf of somec<br>Training<br>i" at NYC Health + Hospitals                                                                                                    | ne ?                                                                                                    |                                                                                                    |                                                                                                    |
| C                                                                                                    | Request a Service<br>Browse the catalog for services<br>and items you need                                                                   | Browse and search for articles, rate or submit feedback                                                                                                    | Get Help<br>Contact support to<br>problem                                                                                                    | make a request, or report a                                                                                                    |                                                                                                    |
| to<br>cc<br>Ac                                                                                                    | pp Rated Articles<br>WID-19 Global Health Data Set README<br>★★★★<br>cessing "Guest WiFi" at NYC Health + Hospi<br>★★★★                      | Printer Hardwarn<br>Toner Request<br>and For new<br>Consuma hardware                                                                                                    | Telecom<br>Request<br>Use this<br>service to<br>request a                                                                                                    | My Approvals<br>You have no pending approvals                                                                                                    |                                                                                                    |
|                                                                                                    | rviceNow End User Training                                                                                                    | View View<br>Details Details                                                                                                    | View<br>Details                                                                                                    |                                                                                                    |                                                                                                    |
| Once the<br><i>Respons</i>                                                                                                    | ****<br>search results loa<br><b>ibilities'</b> with you                                                                                     | ad, click ' <i>Emergency</i><br>ur mouse.  The form w                                                                                                    | <b>Delegation</b><br>Il open.                                                                                                    | of Time Appro                                                                                                    | iew Requests 🏾                                                                                                    |
| Once the<br>Respons                                                                                                    | <pre>**** search results log ibilities' with you me &gt; search</pre>                                                                        | ad, click ' <i>Emergency</i><br>ır mouse.  The form w                                                                                                    | <b>Delegation</b><br>Il open.                                                                                                    | Of Time Appro                                                                                                    | val Responsi Q                                                                                                    |
| Service<br>Management                                                                                                    | <pre>**** search results log ibilities' with you me &gt; Search murces</pre>                                                                 | ad, click ' <i>Emergency</i><br>Ir mouse. The form wi                                                                                                    | Delegation<br>Il open.                                                                                                    | Of Time Appro<br>My Delegates IT Vi<br>Emergency Delegation of Time Appro<br>s"                                                                                                    | iew Requests RC<br>val Responsi Q                                                                                                    |
| SERVICE<br>SERVICE<br>SERVICE<br>SERVICE<br>SERVICE                                                                                                    | ****<br>search results loc<br><i>ibilities</i> ' with you<br>ome > search<br>purces<br>t<br>nowledge Bases<br>uestions and Answers<br>talogs | ad, click ' <i>Emergency</i><br>Ir mouse. The form wind<br>All results for "Emergency Delegation of Time<br>Emergency Delegation of Time App<br>This form is used by a manager to request emerger<br>Self Service in PeopleSoft HR.                                                                                                    | Delegation<br>Il open.                                                                                                    | Of Time Appro<br>My Delegates IT Vi<br>Emergency Delegation of Time Appro<br>s"<br>ies for approving employees' time throu                                                                                                    | iew Requests 📮 C<br>val Responsi Q<br>ugh the Manager                                                                                                    |
| SERVICE<br>SERVICE<br>SERVICE<br>MANAGEMENT<br>HI<br>SC<br>A<br>K<br>Q<br>C<br>C<br>TILI                                                                                                    | ****<br>search results loa<br>ibilities' with you<br>ime > Search<br>surces<br>t<br>nowledge Bases<br>uestions and Answers<br>talogs         | ad, click ' <i>Emergency</i><br>Ir mouse. The form wind<br>All results for "Emergency Delegation of Time<br>Emergency Delegation of Time App<br>This form is used by a manager to request emerger<br>Self Service in PeopleSoft HR.                                                                                                    | Delegation<br>Il open.                                                                                                    | Of Time Appro                                                                                                    | iew Requests R C<br>val Responsi Q<br>ugh the Manager                                                                                                    |
|                                                                                                    |                                                                                                    | ad, click ' <i>Emergency</i><br>Ir mouse. The form wind<br>All results for "Emergency Delegation of Time<br>Emergency Delegation of Time App<br>This form is used by a manager to request emerger<br>Self Service in PeopleSoft HR.                                                                                                    | Delegation<br>Il open.                                                                                                    | Of Time Appro                                                                                                    | iew Requests R<br>val Responsi Q<br>ugh the Manager                                                                                                    |
| SERVICE<br>SERVICE<br>SERVICE<br>MANAGEMENT<br>H<br>SC<br>A<br>A<br>C<br>C<br>C<br>C<br>C<br>C<br>C<br>C<br>C<br>C<br>C<br>C<br>C                                                                                                    |                                                                                                    | All results for "Emergency Delegation of Time<br>All results for "Emergency Delegation of Time<br>Emergency Delegation of Time App<br>This form is used by a manager to request emerger<br>Self Service in PeopleSoft HR.<br>How to add a Delegate in ServiceNo<br>When you are going to be out of office and you dor<br>assigned to you unanswered. You can use the 'Dele<br>Article: KB000010098 • Published: 7mo ago                                                                                                    | Delegation<br>Il open.                                                                                                    | of Time Appro         My Delegates       IT VI         Emergency Delegation of Time Appro         s*         ies for approving employees' time throu         on behalf of someone ?         stacking up in your queue. Critical/High                                                                                 | iew Requests 🗮 C<br>val Responsi Q<br>Igh the Manager                                                                                                    |
|                                                                                                    |                                                                                                    | ad, click ' <i>Emergency</i><br>Ir mouse. The form wind<br>All results for "Emergency Delegation of Time<br>All results for "Emergency Delegation of Time App<br>This form is used by a manager to request emerger<br>Self Service in PeopleSoft HR.                                                                                                    | Delegation<br>Il open.                                                                                                    | of Time Appro         My Delegates       IT VI         Emergency Delegation of Time Appro         s"         ies for approving employees' time throu         on behalf of someone ?         stacking up in your queue. Critical/High                                                                                 | iew Requests T C<br>val Responsi Q<br>ugh the Manager<br>priority tasks                                                                                                    |
| SERVICE<br>SERVICE<br>SERVIC |                                                                                                    | ad, click ' <i>Emergency</i><br>Ir mouse. The form wind<br>All results for "Emergency Delegation of Time<br>Emergency Delegation of Time App<br>This form is used by a manager to request emerger<br>Self Service in PeopleSoft HR.                                                                                                    | Delegation<br>Il open.                                                                                                    | of Time Appro         My Delegater       IT VI         Emergency Delegation of Time Appro         s*         ies for approving employees' time throu         on behalf of someone ?         stacking up in your queue. Critical/High         we environment. Also, a quick reference.                                | eve Requests Requests |
|                                                                                                    |                                                                                                    | All results for "Emergency Delegation of Time<br>All results for "Emergency Delegation of Time<br>Emergency Delegation of Time App<br>This form is used by a manager to request emerger<br>Self Service in PeopleSoft HR.<br>How to add a Delegate in ServiceNor<br>When you are going to be out of office and you dor<br>assigned to you unanswered. You can use the 'Dele<br>Article: KB000010098 • Published: 7mo ago<br>ServiceNow End User Training<br>Hello, Provided below are the ways to help you get<br>https://elm.nychhc.org and search for servicenow.<br>Article: KB000010014 • Published: 10mo ago                                                                                                    | Delegation<br>Il open.                                                                                                    | of Time Appro         My Delegates       IT VI         Emergency Delegation of Time Appro         s*         ies for approving employees' time throu         on behalf of someone ?         stacking up in your queue. Critical/High         we environment. Also, a quick reference                                 | ev Requests 🖃 C<br>val Responsi Q<br>ugh the Manager<br>priority tasks<br>guide to assist you.                                                                                                    |
| Conce the Respons                                                                                                    |                                                                                                    | All results for "Emergency Delegation of Time<br>All results for "Emergency Delegation of Time App<br>This form is used by a manager to request emerger<br>Self Service in PeopleSoft HR.<br>How to add a Delegate in ServiceNoc<br>When you are going to be out of office and you do<br>assigned to you unanswered. You can use the 'Dele<br>Article: KB000010098 • Published: Timo ago<br>ServiceNow End User Training<br>Hello, Provided below are the ways to help you get<br>https://elm.nychic.org and search for servicenow<br>Article: KB000010014 • Published: 10mo ago                                                                                                    | Delegation<br>Il open.<br>Approval Responsibilities<br>roval Responsibilities<br>cy delegation of responsibilit<br>w to Approve requests<br>ot want - Request approvals<br>gate' option in<br>accustomed to the ServiceNo<br>nd on the i                                                  | of Time Appro         My Delegater       IT VI         Emergency Delegation of Time Appro         s"         ies for approving employees' time throu         on behalf of someone ?         stacking up in your queue. Critical/High         we environment. Also, a quick reference                                 | iew Requests TC<br>val Responsi Q<br>ugh the Manager<br>priority tasks<br>guide to assist you.                                                                                                    |
| SERVICE<br>SERVICE<br>SERVICE<br>SI<br>SERVICE<br>SI<br>SERVICE<br>SI<br>SI<br>SI<br>SI<br>SI<br>SI<br>SI<br>SI<br>SI<br>SI<br>SI<br>SI<br>SI                                                                                                    |                                                                                                    | All results for "Emergency Delegation of Time<br>All results for "Emergency Delegation of Time<br>All results for "Emergency Delegation of Time App<br>This form is used by a manager to request emerger<br>Self Service in PeopleSoft HR.<br>How to add a Delegate in ServiceNoc<br>When you are going to be out of office and you do r<br>assigned to you unanswered. You can use the 'Dele<br>Article: KB000010098 - Published: 7mo ago<br>ServiceNow End User Training<br>Hello, Provided below are the ways to help you get<br>https://elm.mychhc.org and search for servicenow<br>Article: KB000010014 - Published: 10mo ago<br>Accessing "Guest WiFi" at NYC Healt<br>Time Users (Entering non-NYC H+H credentials): Do | Delegation<br>II open.<br>Approval Responsibilities<br>roval Responsibilities<br>cy delegation of responsibilit<br>w to Approve requests<br>ot want - Request approvals<br>gate' option in<br>accustomed to the ServiceNe<br>ad on the i<br>h + Hospitals<br>not enter any information in | of Time Appro         My Delegater       IT VI         Emergency Delegation of Time Appro         s*         ies for approving employees' time throu         on behalf of someone ?         stacking up in your queue. Critical/High         we environment. Also, a quick reference.         the form, simply click | eve Requests Requests |

Once the <u>form</u> is opened, enter the first and last name of the manager who is **absent** in the box beneath **\*Requested For**.

1

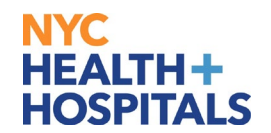

| MMMAGEMENT                                                                                                    |                                                     |                                                                                                    |                                                                                                    |
|----------------------------------------------------------------------------------------------------|-----------------------------------------------------|----------------------------------------------------------------------------------------------------|----------------------------------------------------------------------------------------------------|
| Nome > All Catalogs > ford there facing Genders > Access   Emergency Delegation of Time Approval Entroportabilities for approval genetiopeer? then through the Manager fold Section to respected the attent of an anager who is absent. If you are not able to locate the Manager, please bolico the entroport of the Manager who is absent. If you are not able to locate the Manager, please bolico the entroport of the Manager who is absent. If you are not able to locate the Manager, please bolico the entroport of the Manager who is absent. If you are not able to locate the Manager, please bolico the entroport of the Manager who is absent. If you are not able to locate the Manager, please bolico the entroport of the Manager who is absent. If you are not able to locate the Manager, please bolico the entroport of the Manager of the Manager who is absent. If you are not able to locate the Manager, please bolico the entroport of the Manager of the Manager of the Manage                                                                                                    | MANAGEMENT                                          |                                                                                                    | My Delegates IT View Reques                                                                                                    |
| Exegund Displain of The Appool Responsibilities for appool Responsibilities for appool                                                                                                    | Но                                                  | me > All Catalogs > End User Facing Services > Access >                                                                                                    | Search                                                                                                    |
| The form is used to request mergency delegation of requestibilities for approving employeed' the through the Manager will be used to include the Manager, please follow the mergency delegation merusuly.         Requested by       * Requested for         Final       * Requested for         Final       * Requested for         Final       * Requested for         Final       * Requested for         Final       * Requested for         Final       * Requested for         Final       * Requested for         Final       * Requested for         Final       * Requested for         Final       * Requested for         Final       * Requested for         Final       * Requested for         Final       * Requested for         Final       * Requested for         Requested for final       * Control         Requested for final       * Control         Requested for final       * Control         Requested for final       * Requested for the Requested for the Requested for         Request                                                                                                    | Er                                                  | nergency Delegation of Time Approval Responsibilities                                                                                                    |                                                                                                    |
| winde to profere the regular delegation backnow.     Registred By     Prove        Evaluation           Registred By        Prove                    Prove   Evaluation   Registred By   Prove   Evaluation   Registred By   Registred By   Prove   Evaluation   Registred By   Registred By   Regis                                                                                                    | т                                                   | his form is used to request emergency delegation of responsibilities for approving empl                                                                                                    | loyees' time through the Manager Self Service in PeopleSoft HR on behalf of a manager who i                                                                                                    |
| No Lie: Under For Manager of a Manager of an Adding Services Search in hum of the Manager who is absent. If you are not able to ocate the Manager, passes balood the instructions below to entit the information manualy.  Requested for  Requested for  Requested Requested Req Requested Requested Requested Requeste                                                                                                    | u                                                   | nable to perform the regular delegation function.                                                                                                    |                                                                                                    |
| Strike       Yespected for         Image: Strike       From the second of the second of the sec                                                                                                    | ir                                                  | O IE: Under "Requested For" section, please select the name of the Man<br>istructions below to enter the information manually.                                                                                                    | lager who is absent. If you are not able to locate the Manager, please follow tr                                                                                                    |
| The second of the second of the sec                                                                                                    |                                                     | souestad By                                                                                                    | * Demusted For                                                                                                    |
| SERVICE       Modeline       Notice the Manager Self Service 3       Service         Service       Modeline       Service       Service         Service       Modeline       Service       Service         Service       Modeline       Service       Service         Service       Service       Service       Service         Service       Modeline       Service       Service         Service       Modeline       Service       Service         Service       Modeline       Service       Service         Service       Modeline       Service       Service         Service       Modeline       Service       Service         Service       Modeline       Service       Service         Service       Modeline       Service       Service         Service       Modeline       Service       Service         Service       Service       Service       Service         Service       Modeline       Service       Service         Service       Service       Service       Service         Service       Service       Service       Service         Service       Service       Service       Service       <                                                                                                    | K                                                   | <ul> <li>Jason Moore</li> </ul>                                                                                                    |                                                                                                    |
| Second       Second                                                                                                    | E                                                   | mail                                                                                                    | Jane Smith × C                                                                                                    |
| Proces       Proces         64577777       Excession         Excession       Excession         Interpretent of by Employee ID       Requested for Employee ID         Requested By Title       Requested for Title                                                                                                    |                                                     | moorej@nychhc.org                                                                                                    | Jane Smith smithj smithj@nychhc.org                                                                                                    |
| SERVICE     My Delegation of Time Approval Responsibilities     Service of Dy     This form a used to request energy output all the name of the Manager Self Service in Propriet Difference     Service Dy     This form a used to request energy output all the name of the Manager Self Service in Propriet Difference     Note:        Note:        Note:        Note:                                                                                                    |                                                     | hone                                                                                                    | Phone                                                                                                    |
| SERVICE       Vp Megneted for Employee ID         Requested for Employee ID       Requested for Employee ID         Requested for Employee ID       Requested for Employee ID         Requested for Employee ID       Requested for Employee ID         Requested Iby Title       Requested for Employee ID         Requested Iby Title       Requested for Employee ID         SERVICE       Vp Megneter         Itoms       All Catalogs       End User Facing Services       Search         Itoms       All Catalogs       End User Facing Services       Search         Itoms       All Catalogs       End User Facing Services       Search         Itoms       All Catalogs       End User Facing Services       Search         Itoms       All Catalogs       End User Facing Services       Search         Itoms       All Catalogs       End User Facing Services       Search         Itoms       All Catalogs       End User Facing Services       Search         Itoms       Itoms       This form is used to request delegation function.       Search         Itoms       Itoms       The Iourna tower to ensearch emergency delegation function.       Search         Itoms       Itoms       Itom Iourna tower to ensearch emergency delegation function.       Search       Search                                                                                                    | 1                                                   | 646-777-7777                                                                                                    |                                                                                                    |
| Cost WATER28 FL      Requested for Employee ID      Requested for Employee ID      Requested for Employee ID      Requested for Employee ID      Requested for Employee ID      Requested for Employee ID      Requested for Thise   Requested for Thise   Requested for Thise                                                                                                    |                                                     | postion                                                                                                    | Location                                                                                                    |
| Requested By Employee ID       Requested For Employee ID         123407700       Requested For Title         The manager's contact information will auto populate the corresponding fields once elected their name.         SERVICE       My Delegate         Theme > All Catalogs > End User Facing Service > Access >       Search         Ferregrency Delegation of Time Approval Responsibilities       Search         This form is used to request emergency delegation of responsibilities for approving employeer' time through the Manager Self Service in PeopleSelf Hi on behalf of a manager who is absent. If you are not able to locate the Manager, please follow the instructions below to enter the information manually.         Requested for       Image: Image Self Service in PeopleSelf Hi on Endel Gelf Corr         Requested for       Image: Image: Im                                                                                                    |                                                     | CO 55 WATER 26 FL     *                                                                                                    |                                                                                                    |
| TakeF789       Requested By Title         Requested By Title       Requested For Title         The manager's contact information will auto populate the corresponding fields once elected their name.         SERVICE       My blegets         The manager's contact information will auto populate the corresponding fields once elected their name.         SERVICE       My blegets         The form is used to request energency delegation of responsibilities for approving employees' time through the Manager Self Service in PeopleSoft IR on behalf of a manager who is absent. If you are not able to locate the Manager, please follow the instructions below to enter the information manually.         Requested for       Image: Service         Requested for       Image: Service         Requested for       Image: Service         Requested for       Image: Service         Requested for       Image: Service         Requested for       Image: Service         Service       None         Service       Image: Service         Service       Image: Service         Service       Image: Service         Requested for       Image: Service         Service       Image: Service         Service       Image: Service         Service       Image: Service         Service       Image: Service                                                                                                    | F                                                   | equested By Employee ID                                                                                                    | Requested For Employee ID                                                                                                    |
| Requested By Title       Requested For Title         the manager's contact information will auto populate the corresponding fields once elected their name.         SERVICE       My Delegate         This form is used to request emergency delegation of responsibilities for approving employees' time through the Manager Self Service in PeopleSoft HR on behalf of a manager who is unable to perform the regular delegation function.         NOTE: Under 'Requested For' saction, please select the name of the Manager who is obsent. If you are not able to locate the Manager, please follow the instructions below to enter the information manually.         Requested By       *Requested For         Final       minitignythic corp         Phone       Mone         SetTion       Location         Location       Location         Contion       Contion         Contion       Contion                                                                                                    |                                                     | 123456789                                                                                                    |                                                                                                    |
| Intermediate to perform the regular desponsibilities for approving employees' time through the Manager Self Service in PeopleSoft HR on behalf of a manager who is used to request desponsibilities.   SERVICE   My Delegation of Time Approval Responsibilities for approving employees' time through the Manager Self Service in PeopleSoft HR on behalf of a manager who is used to request desponsibilities for approving employees' time through the Manager Self Service in PeopleSoft HR on behalf of a manager who is used to request desponsibilities for approving employees' time through the Manager Self Service in PeopleSoft HR on behalf of a manager who is used to request defort the regular delegation function.   NOTE: Under TRequested For' section, please select the name of the Manager who is absent. If you are not able to locate the Manager, please follow the instructions below to enter the information manually.   Requested By   * Requested For   * Requested For   * Continn   * Email   * monore@Bypycht.org   * Phone   * Set 777.7277   * Exail   * Continn   * Continn <                                                                                                    |                                                     | equested By Title                                                                                                    |                                                                                                    |
| SERVICE       My Delgate       If View       Request         Home > All Catalogs > End User Facing Services > Access >       Search       Search       Image: Comparison of Time Approval Responsibilities         This form is used to request emergency delegation of responsibilities for approving employees' time through the Manager Self Service in PeopleSoft HR on behalf of a manager who is unable to perform the regular delegation function.       NOTE: Under "Requested For" section, please select the name of the Manager who is absent. If you are not able to locate the Manager, please follow the instructions below to enter the information manually.       *Requested For         Requested By       *Requested For       Image: Image: Image                                                                                                    | he mana<br>elected t                                | ager's contact information will auto pheir name.                                                                                                    | populate the corresponding fields onc                                                                                                    |
| Home > All Catalogs > End User Facing Services > Access >   Emergency Delegation of Time Approval Responsibilities   This form is used to request emergency delegation of responsibilities for approving employees' time through the Manager Self Service In PeopleSoft HR on behalf of a manager who is unable to perform the regular delegation function.   NOTE: Under "Requested For" section, please select the name of the Manager who is absent. If you are not able to locate the Manager, please follow the instructions below to enter the information manually.     Requested By   * Requested For   • Jason Moore   • Mone   Email   moorel@nychhc.org   Phone   645-777-7777   645-777-7777   645-777-7777   645-777-7777   60   Cotation   • Cotation   • Cotation   • Cotation   • Cotation   • Cotation   • Requested By Employee ID                                                                                                    | he mana<br>elected t                                | ager's contact information will auto p<br>heir name.                                                                                                    | populate the corresponding fields onc                                                                                                    |
| Emergency Delegation of Time Approval Responsibilities     This form is used to request emergency delegation of responsibilities for approving employees' time through the Manager Self Service in PeopleSoft HR on behalf of a manager who is unable to perform the regular delegation function.   NOTE: Under "Requested For" section, please select the name of the Manager who is absent. If you are not able to locate the Manager, please follow the instructions below to enter the information manually.   Requested By *Requested For   Image: Image: Im                                                                                                    | he mana<br>elected t                                | ager's contact information will auto p<br>heir name.                                                                                                    | populate the corresponding fields onco                                                                                                    |
| This form is used to request emergency delegation of responsibilities for approving employees' time through the Manager Self Service in PeopleSoft HR on behalf of a manager who is unable to perform the regular delegation function.         NOTE: Under "Requested For" section, please select the name of the Manager who is absent. If you are not able to locate the Manager, please follow the instructions below to enter the information manually.         Requested By       "Requested For         Image: Image:                                                                                                    | he mana<br>elected t                                | ager's contact information will auto pheir name.                                                                                                    | Requested For Title populate the corresponding fields oncomposition of the corresponding fields oncomposition of the corresponding fields on contract of the corresponding fields on contract on contract of t                                                                                                    |
| Initialized to request emergency delegation of responsibilities for approving employees the through the Manager Sen Service in reoplesort Hit on behall of a manager who is unable to perform the regular delegation forction.         NOTE: Under "Requested For" section, please select the name of the Manager who is absent. If you are not able to locate the Manager, please follow the instructions below to enter the information manually.         Requested By       * Requested For         Immorel@nychhc.org       Immorel@nychhc.org         Phone       64-777-7888         Location       Location         Immorel@texted.By Employee.ID       Requested For Employee.ID                                                                                                    | The mana<br>elected t<br>SERVICE<br>MANAGEMENT<br>H | ager's contact information will auto pheir name.                                                                                                    | Populate the corresponding fields oncome<br>My Delegates IT View Reques<br>Search                                                                                                    |
| NOTE: Under "Requested For" section, please select the name of the Manager who is absent. If you are not able to locate the Manager, please follow the instructions below to enter the information manually.         Requested By       "Requested For         Image: Image: Image                                                                                                    | The mana<br>elected t<br>SERVICE<br>MANAGEMENT      | ager's contact information will auto pheir name.                                                                                                    | Requested For Title populate the corresponding fields onc My Delegates IT View Reques Search                                                                                                    |
| Requested By       *Requested For         Image: Image:                                                                                                    |                                                     | ager's contact information will auto p<br>heir name.<br>ome > All Catalogs > End User Facing Services > Access ><br>mergency Delegation of Time Approval Responsibilities<br>this form is used to request emergency delegation of responsibilities for approving emp<br>unable to perform the regular delegation function.                                                                                                    | Requested For Title populate the corresponding fields onc My Delegates IT View Reques Search sloyees' time through the Manager Self Service in PeopleSoft HR on behalf of a manager who                                                                                                    |
| Requested By     * Requested For       ① Jason Moore     ① Jane Smith       Email     Email       moorej@nychhc.org     Smithj@nychhc.org       Phone     Phone       646-777-7777     646-777-8888       Location     Location       ① COSS WATER 26 FL     O CO 160 WATER 6 FL RCV       Requested By Employee ID     Requested For Employee ID                                                                                                    |                                                     | ager's contact information will auto p<br>heir name.<br>ome > All Catalogs > End User Facing Services > Access ><br>mergency Delegation of Time Approval Responsibilities<br>This form is used to request emergency delegation of responsibilities for approving emp<br>mable to perform the regular delegation function.<br><b>NOTE:</b> Under "Requested For" section, please select the name of the Mar<br>instructions below to enter the information manually.                       | Requested For Title populate the corresponding fields onco My Delegates IT View Reques Search sloyees' time through the Manager Self Service in PeopleSoft HR on behalf of a manager who nager who is absent. If you are not able to locate the Manager, please follow t                                                                                                    |
| I ason Moore     Image: Comparison of the second of the second of the seco                                                                                                    |                                                     | ager's contact information will auto pheir name.                                                                                                    | Requested For Title populate the corresponding fields once My Delegates IT View Reques Search Novees' time through the Manager Self Service in PeopleSoft HR on behalf of a manager who nager who is absent. If you are not able to locate the Manager, please follow t                                                                                                    |
| Email     Email       mooreij@mychhc.org     smthi@nychhc.org       Phone     Phone       646-777-7777     646-777-888       Co 55 WATER 26 FL     Location       ©     C0 55 WATER 26 FL       Requested By Employee ID     Requested For Employee ID                                                                                                    |                                                     | ager's contact information will auto pheir name.                                                                                                    | Requested For Title populate the corresponding fields onco My Delegates IT View Reques Search sloyees' time through the Manager Self Service in PeopleSoft HR on behalf of a manager who nager who is absent. If you are not able to locate the Manager, please follow t Requested For                                                                                                    |
| mooreiggnychtc.org     smithi@nychtc.org       Phone     Phone       646-777-7878     646-777-888       Location     Location       ©     C0 55 WATER 26 FL     C0 150 WATER 6FL RCV       Requested By Employee ID     Requested For Employee ID                                                                                                    |                                                     | ager's contact information will auto pheir name.<br>ome > All Catalogs > End User Facing Services > Access ><br>mergency Delegation of Time Approval Responsibilities<br>This form is used to request emergency delegation of responsibilities for approving emp<br>mable to perform the regular delegation function.<br>NOTE: Under "Requested For" section, please select the name of the Mar<br>instructions below to enter the information manually.<br>tequested By<br>Jason Moore * | Populate the corresponding fields onco<br>My Delegates IT View Requested<br>Search<br>My Delegates IT View Requested<br>Search<br>My Delegates IT View Requested<br>Search<br>My Delegates IT View Requested<br>Search<br>My Delegates IT View Requested<br>Search<br>My Delegates IT View Requested<br>Search<br>My Delegates IT View Requested<br>Search<br>My Delegates IT View Requested<br>Search<br>My Delegates IT View Requested<br>Search<br>My Delegates IT View Requested<br>Search<br>My Delegates IT View Requested<br>Search<br>My Delegates IT View Requested<br>Search<br>My Delegates IT View Requested<br>Search<br>My Delegates IT View Requested<br>My Delegates IT View Requested<br>My Delegates I |
| Phone     Phone       646-777-7777     646-777-8888       Location     Location       ③ C0 55 WATER 26 FL     CO 160 WATER 6 FL RCV       Requested By Employee ID     Requested For Employee ID                                                                                                    |                                                     | ager's contact information will auto pheir name.                                                                                                    | Populate the corresponding fields onco                                                                                                    |
| bes-rrr-rrrr     646-777-8888       Location     Location       O     CO 55 WATER 26 FL     O     CO 160 WATER 6 FL RCV       Requested By Employee ID     Requested For Employee ID                                                                                                    | The mana<br>elected t                               | ager's contact information will auto pheir name.                                                                                                    | Requested For         Image: who is absent. If you are not able to locate the Manager, please follow to locate the Manager, please follow to locate the Manager to locate the Manager, please follow to locate the Manager to locate the Manager t                                                                                                    |
| Location     Location       O     C0 55 WATER 26 FL       Requested By Employee ID     Requested For Employee ID                                                                                                    |                                                     | ager's contact information will auto pheir name.                                                                                                    | Requested For Trile         My Delegates       If View         My Delegates       If View         Request       Search                                                                                                    |
| CO SS WATER 26 FL <ul> <li>© CO 160 WATER 26 FL CV</li> <li>Requested By Employee ID</li> <li>Requested For Employee ID</li> <li>Requested For Employee ID</li> <li< td=""><td></td><td>ager's contact information will auto pheir name.</td><td>Requested For Title         My Delegates       If View         My Delegates       If View         Requested For       Search         Image: who is absent.       If you are not able to locate the Manager, please follow to a manager who is absent.         If you are not able to locate the Manager, please follow to a manager who is absent.       If you are not able to locate the Manager, please follow to a manager who is absent.         If you are not able to locate the Manager, please follow to a manager who is absent.       If you are not able to locate the Manager, please follow to a manager who is absent.         If we would be able to locate the Manager, please follow to a manager who is absent.       If you are not able to locate the Manager, please follow to a manager who is absent.         If we would be able to locate the Manager, please follow to a manager who is absent.       If you are not able to locate the Manager, please follow to a manager who is able to a manager who is absent.         If we would be able to locate the Manager, please follow to a manager who is able to a manager who is able to a manager who is a manager who is able to a manager who is able to a manager who is able to a manager who is a manager who is a manager who is a manager who is</td></li<></ul> |                                                     | ager's contact information will auto pheir name.                                                                                                    | Requested For Title         My Delegates       If View         My Delegates       If View         Requested For       Search         Image: who is absent.       If you are not able to locate the Manager, please follow to a manager who is absent.         If you are not able to locate the Manager, please follow to a manager who is absent.       If you are not able to locate the Manager, please follow to a manager who is absent.         If you are not able to locate the Manager, please follow to a manager who is absent.       If you are not able to locate the Manager, please follow to a manager who is absent.         If we would be able to locate the Manager, please follow to a manager who is absent.       If you are not able to locate the Manager, please follow to a manager who is absent.         If we would be able to locate the Manager, please follow to a manager who is absent.       If you are not able to locate the Manager, please follow to a manager who is able to a manager who is absent.         If we would be able to locate the Manager, please follow to a manager who is able to a manager who is able to a manager who is a manager who is able to a manager who is able to a manager who is able to a manager who is a manager who is a manager who is a manager who is                                                                                                    |
| Requested By Employee ID Requested For Employee ID                                                                                                    |                                                     | ager's contact information will auto pheir name.                                                                                                    | Requested For Title         populate the corresponding fields oncomposition         My Delegates       If View         Requested For         Image: who is absent. If you are not able to locate the Manager, please follow to a manager who is absent. If you are not able to locate the Manager, please follow to a manager who is absent. If you are not able to locate the Manager, please follow to a manager who is absent. If you are not able to locate the Manager, please follow to a manager who is absent. If you are not able to locate the Manager, please follow to a manager who is absent. If you are not able to locate the Manager, please follow to a manager who is absent.         Image: Who is absent. If you are not able to locate the Manager, please follow to a manager who is absent.         Image: Who is absent. If you are not able to locate the Manager, please follow to a manager who is absent.         Image: Who is absent.         Image: Who is abs                                                                                                    |
|                                                                                                    |                                                     | ager's contact information will auto pheir name.                                                                                                    | Requested For Title         My Delegates       If View         Requested For         Search                                                                                                    |
|                                                                                                    |                                                     | ager's contact information will auto pheir name.                                                                                                    | Requested For Trile         My Delegates       If View         Requested For         Search                                                                                                    |

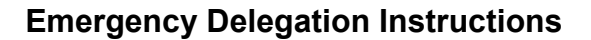

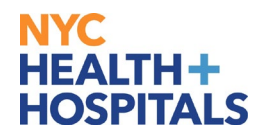

If you are unable to locate the Manager by using the search functionality described above, click the checkbox next to the text '*If you are not able to locate the manager on the "Requested For" above please check this box*'. You can then manually enter the information.

|        | In you are not able to locate the manager on the inequested for above please thet, this box. |                       |                    |
|--------|----------------------------------------------------------------------------------------------|-----------------------|--------------------|
|        | Jane Smith                                                                                   |                       | _                  |
|        | *Managor's Title                                                                             |                       |                    |
|        | Director of Social Work                                                                      |                       | _                  |
|        | * Manager's Employee ID 😧                                                                    |                       |                    |
|        | Employee ID number must be 9 digits.                                                         |                       | ×                  |
|        | 012345678                                                                                    |                       |                    |
|        | * Reason for Request                                                                         |                       |                    |
|        | None                                                                                         |                       | *                  |
|        | Additional comments                                                                          |                       |                    |
|        |                                                                                              |                       | 0                  |
|        |                                                                                              |                       |                    |
|        |                                                                                              |                       |                    |
|        |                                                                                              | 1 💌 🗮 Add to i        | Cart Order Now     |
|        |                                                                                              |                       |                    |
| Once t | he Manager's information is entered, click the                                               | e drop down box benea | th * <b>Reasoi</b> |

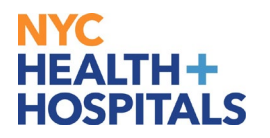

| NYC<br>HEALTH+<br>HOSPITALS   MANAGEN | ENT                                                       |        | My Delegates | IT View | Requests  | 🏲 Cart |
|---------------------------------------|-----------------------------------------------------------|--------|--------------|---------|-----------|--------|
|                                       | Home > All Catalogs > End User Facing Services > Access > | Search |              |         |           | ۹      |
|                                       | Emergency Delegation of Time Approval Responsibilities    |        |              |         |           |        |
|                                       | Jane Smith                                                |        |              |         | _         |        |
|                                       | * Manager's Title                                         |        |              |         |           |        |
|                                       | Director of Social Work                                   |        |              |         |           |        |
|                                       | * Manager's Employee ID 🥹                                 |        |              |         |           |        |
|                                       | Employee ID number must be 9 digits.                      |        |              |         | ×         |        |
|                                       | 012345678                                                 |        |              |         |           |        |
|                                       | * Reason for Request                                      |        |              |         |           |        |
|                                       | Other (Please explain below)                              |        |              |         | ٠         |        |
|                                       | * Please indicate the reason for this request             |        |              |         |           |        |
|                                       | Type the reason for the request here                      |        |              |         | Q         |        |
|                                       | Additional comments                                       |        |              |         |           |        |
|                                       |                                                           |        |              |         | 0         |        |
|                                       |                                                           |        |              |         |           |        |
|                                       |                                                           | 1      | 🔹 🏲 Add      | to Cart | Order Now |        |
| Click 'C                              | Drder Now'. The form is now submitted to Payroll for      | proce  | essing.      |         |           |        |

# **Questions?**

For further assistance, please contact the Payroll Shared Services (PRSS) Call Center at (646) 694-7777 or <u>PayrollInquiries@nychhc.org</u>.